# **Deployment / Silent Install of SoftMaker Office 2016**

SoftMaker Office 2016 can be installed silently in just two steps:

- **Step 1:** Unpack the MSI file from the SoftMaker setup program.
- Step 2: Run a command line to install the MSI file.

Please proceed according to the following instructions:

- **1.** Copy the ofw2016.exe file to a local hard disk.
- Open a command shell (CMD.EXE) in administrator mode. To do this in Windows 7, click on Start, type CMD.EXE, then right-click on the found executable in the Start menu and choose "Run as administrator".

Note: If you do not run this as administrator, installation of the MSI file will silently fail.

3. Run this command:

ofw2016.exe /ExtractCab

4. Select any of the offered languages.

The file SoftMaker Office 2016.msi will now be created in the folder SupportFiles.

- **5.** Switch to the folder SupportFiles.
- 6. Then run the msiexec program to install the MSI file. In the command line, the following parameters may be given:

| Mandatory: Choose the folder in which to install SoftMaker Office     | APPLICATIONFOLDER=""  | 0 |
|-----------------------------------------------------------------------|-----------------------|---|
| Silent install                                                        | /qn                   | 0 |
| Verbose install                                                       | /qb                   | € |
| Select the language for the templates, sample documents etc.          | TRANSFORMS=:          | 4 |
| Select the SoftMaker Office components to install                     | ADDLOCAL=""           | Ø |
| Install for all users of this system                                  | ALLUSERS=1            | 0 |
| Associate certain document types with SoftMaker Office                | OPT=1                 | 0 |
| Create application icons on the desktop                               | DESKTOPICONS=1        | 8 |
| Download the latest Thunderbird and add-ons from the SoftMaker server | DOWNLOADTHUNDERBIRD=1 | Ø |
| Install Thunderbird silently                                          | SILENTINSTALL=1       | 0 |

A typical command line on a 32-bit version of Microsoft Windows looks like this:

msiexec /i "SoftMaker Office 2016.msi" /qn ADDLOCAL="ALL" ALLUSERS=1
APPLICATIONFOLDER="c:\Program Files\SoftMaker Office 2016"

A typical command line on a 64-bit version of Microsoft Windows looks like this:

```
msiexec /i "SoftMaker Office 2016.msi" /qn ADDLOCAL="ALL" ALLUSERS=1
APPLICATIONFOLDER="c:\Program Files (x86)\SoftMaker Office 2016"
```

**Note:** If an older revision of SoftMaker Office 2016 is already installed, you must uninstall it first, or the msiexec command will silently fail.

# **O** APPLICATIONFOLDER: The installation folder

The parameter APPLICATIONFOLDER is mandatory. It lets you specify the folder in which SoftMaker Office will be installed:

APPLICATIONFOLDER="m:\Shared\SoftMaker Office 2016"

## Ø /qn, ❸ /qb: Silent or verbose install

/qn initiates a silent install. If you wish to receive feedback during the installation, replace it with /qb.

## **O** TRANSFORMS: Install supporting files in a specific language

To install supporting files (such as the templates, FAQ document, the default SmartText file or the sample database) in a language other than English, add the TRANSFORMS parameter with the desired language:

| Arabic                | TRANSFORMS=:lng_ar.mst |
|-----------------------|------------------------|
| Bulgarian             | TRANSFORMS=:lng_bg.mst |
| Danish                | TRANSFORMS=:lng_da.mst |
| Dutch                 | TRANSFORMS=:lng_nl.mst |
| Estonian              | TRANSFORMS=:lng_et.mst |
| Finnish               | TRANSFORMS=:lng_fi.mst |
| French                | TRANSFORMS=:lng_fr.mst |
| German                | TRANSFORMS=:lng_de.mst |
| Greek                 | TRANSFORMS=:lng_gr.mst |
| Hungarian             | TRANSFORMS=:lng_hu.mst |
| Indonesian            | TRANSFORMS=:lng_id.mst |
| Italian               | TRANSFORMS=:lng_it.mst |
| Japanese              | TRANSFORMS=:lng_jp.mst |
| Kazakh                | TRANSFORMS=:lng_kk.mst |
| Korean                | TRANSFORMS=:lng_ko.mst |
| Latvian               | TRANSFORMS=:lng_lv.mst |
| Lithuanian            | TRANSFORMS=:lng_lt.mst |
| Portuguese (Portugal) | TRANSFORMS=:lng_pt.mst |
| Portuguese (Brazil)   | TRANSFORMS=:lng_br.mst |
| Romanian              | TRANSFORMS=:lng_ro.mst |
| Russian               | TRANSFORMS=:lng_ru.mst |
| Simplified Chinese    | TRANSFORMS=:lng_zh.mst |
| Slovenian             | TRANSFORMS=:lng_si.mst |
| Spanish               | TRANSFORMS=:lng_es.mst |

| Swedish   | TRANSFORMS=:lng_se.mst |
|-----------|------------------------|
| Turkish   | TRANSFORMS=:lng_tr.mst |
| Ukrainian | TRANSFORMS=:lng_ua.mst |

If a localized version of a supporting file is not available, the English version will automatically be installed instead.

Here is an example for installing with German supporting files:

```
msiexec /i "SoftMaker Office 2016.msi" /qn TRANSFORMS=:lng_de.mst ADDLOCAL="ALL"
ALLUSERS=1 APPLICATIONFOLDER="c:\Program Files\SoftMaker Office 2016"
```

#### **O** ADDLOCAL: Select the program components to install

The ADDLOCAL parameter lets you choose one or more program components to install. Separate the items to install with a comma. The special parameter ALL marks all components for installation.

So, to do a full install, add this parameter:

ADDLOCAL="ALL"

Otherwise choose one or more items from the following list:

| Install TextMaker                                                   | FEATURE_TM        |
|---------------------------------------------------------------------|-------------------|
| Install PlanMaker                                                   | FEATURE_PM        |
| Install BasicMaker                                                  | FEATURE_BM        |
| Install SoftMaker Presentations                                     | FEATURE_PR        |
| Install the SMASH application shell                                 | FEATURE_SMASH     |
| Install German user interface, samples and templates                | FEATURE_LANG_DE   |
| Install US English user interface, samples and templates            | FEATURE_LANG_ENUS |
| Install UK English user interface, samples and templates            | FEATURE_LANG_ENUK |
| Install French user interface, samples and templates                | FEATURE_LANG_FR   |
| Install Italian user interface, samples and templates               | FEATURE_LANG_IT   |
| Install Spanish user interface, samples and templates               | FEATURE_LANG_ES   |
| Install Portuguese (Brazil) user interface, samples and templates   | FEATURE_LANG_PT   |
| Install Portuguese (Portugal) user interface, samples and templates | FEATURE_LANG_PTPO |
| Install Dutch user interface, samples and templates                 | FEATURE_LANG_NL   |
| Install Danish user interface, samples and templates                | FEATURE_LANG_DK   |
| Install Swedish user interface, samples and templates               | FEATURE_LANG_SE   |
| Install Finnish user interface, samples and templates               | FEATURE_LANG_FI   |
| Install Estonian user interface, samples and templates              | FEATURE_LANG_EE   |
| Install Latvian user interface, samples and templates               | FEATURE_LANG_LV   |
| Install Lithuanian user interface, samples and templates            | FEATURE_LANG_LT   |

| Install Slovenian user interface, samples and templates                                           | FEATURE_LANG_SI          |
|---------------------------------------------------------------------------------------------------|--------------------------|
| Install Hungarian user interface, samples and templates                                           | FEATURE_LANG_HU          |
| Install Romanian user interface, samples and templates                                            | FEATURE_LANG_RO          |
| Install Greek user interface, samples and templates                                               | FEATURE_LANG_GR          |
| Install Turkish user interface, samples and templates                                             | FEATURE_LANG_TR          |
| Install Kazakh user interface, samples and templates                                              | FEATURE_LANG_KZ          |
| Install Russian user interface, samples and templates                                             | FEATURE_LANG_RU          |
| Install Ukrainian user interface, samples and templates                                           | FEATURE_LANG_UA          |
| Install Bulgarian user interface, samples and templates                                           | FEATURE_LANG_BG          |
| Install Simplified Chinese user interface, samples and templates                                  | FEATURE_LANG_ZH          |
| Install Japanese user interface, samples and templates                                            | FEATURE_LANG_JP          |
| Install Korean user interface, samples and templates                                              | FEATURE_LANG_KR          |
| Install Indonesian user interface, samples and templates                                          | FEATURE_LANG_ID          |
| Install Arabic user interface, samples and templates                                              | FEATURE_LANG_AR          |
| Install German spell checker                                                                      | FEATURE_SPELL_DEDE       |
| Install UK English spell checker                                                                  | FEATURE_SPELL_ENUK       |
| Install US English spell checker                                                                  | FEATURE_SPELL_FRFR       |
| Install Italian spell checker                                                                     | FEATURE_SPELL_IT         |
| Install Spanish spell checker                                                                     | FEATURE_SPELL_ESES       |
| Install Portuguese spell checker                                                                  | FEATURE_SPELL_PTPT       |
| Install Dutch spell checker                                                                       | FEATURE_SPELL_NL         |
| Install Danish spell checker                                                                      | FEATURE_SPELL_DK         |
| Install Swedish spell checker                                                                     | FEATURE_SPELL_SE         |
| Install Norwegian spell checker                                                                   | FEATURE_SPELL_NO         |
| Install Russian spell checker                                                                     | FEATURE_SPELL_RU         |
| Install Arabic spell checker                                                                      | FEATURE_SPELL_AR         |
| Install Greek spell checker                                                                       | FEATURE_SPELL_GR         |
| Install Duden dictionaries (only SoftMaker Office Professional;<br>German customers only)         | FEATURE_DUDEN            |
| Install Langenscheidt dictionaries (only SoftMaker Office<br>Professional; German customers only) | FEATURE_LANGENSCHEIDT_DE |
| Install Duden Korrektor (only SoftMaker Office Professional;<br>German customers only)            | FEATURE_DPF              |
| Install Equation Editor                                                                           | FEATURE_EQEDT            |

| Install supplementary fonts (Glasgow, MicroSquare, Seagull, Toledo) used by the templates and samples | FEATURE_FONTS           |
|----------------------------------------------------------------------------------------------------|-------------------------|
| Install Thunderbird                                                                                   | FEATURE_TB_TB           |
| Install the "Provider for Google Calendar" add-on for Thunderbird                                     | FEATURE_TB_GCAL         |
| Install the Enhanced User Interface add-on for Thunderbird                                            | FEATURE_TB_ENH_UI       |
| Install the "Modern theme" for Thunderbird                                                            | FEATURE_TB_SM_THEME     |
| Install the "Fast autocompletion of e-mail addresses" add-on for Thunderbird                          | FEATURE_TB_ADDR_AC      |
| Install the "Import eM Client database" add-on for Thunderbird                                        | FEATURE_TB_IMP_EMCLIENT |

Simply list all the features that you need, separated by commas:

```
ADDLOCAL="FEATURE TM, FEATURE PM, FEATURE LANG ENUS, FEATURE SPELL ENUK, FEATURE SMASH"
```

Example command line:

```
msiexec /i "SoftMaker Office 2016.msi" /qn TRANSFORMS=:lng_de.mst
ADDLOCAL="FEATURE_TM,FEATURE_PM,FEATURE_LANG_ENUS,FEATURE_SPELL_ENUK,FEATURE_SMASH"
ALLUSERS=1 APPLICATIONFOLDER="c:\Program Files\SoftMaker Office 2016"
```

#### **O** ALLUSERS: Install for all users on the system

During installation, icons for the SoftMaker Office applications will be created in the Windows Start menu. It is recommended to add the following parameter which creates these icons for *all users* of the computer:

ALLUSERS=1

#### **OPT\_DOC** etc.: Associate file types with SoftMaker Office

To associate certain file types (such as DOC or XLS) with SoftMaker Office, add one or more of the following parameters:

| Associate .DOC files (Microsoft Word 6.0 to 2016) with TextMaker             | OPT_DOC=1    |
|------------------------------------------------------------------------------|--------------|
| Associate .DOCX files (Microsoft Word 2007 to 2016) with TextMaker           | OPT_DOCX=1   |
| Associate RTF files with TextMaker                                           | OPT_RTF=1    |
| Associate .ODT files (OpenDocument, OpenOffice, LibreOffice) with TextMaker  | OPT_ODT=1    |
| Associate .PSW files (Pocket Word on the Pocket PC) with TextMaker           | OPT_PPCDOC=1 |
| Associate .PWD files (Pocket Word on the Handheld PC) with TextMaker         | OPT_PCEDOC=1 |
| Associate .XLS files (Microsoft Excel 5.0 to 2016) with PlanMaker            | OPT_XLS=1    |
| Associate .XLSX files (Microsoft Excel 2007 to 2016) with PlanMaker          | OPT_XLSX=1   |
| Associate .PPT files (Microsoft PowerPoint 97 to 2016) with Presentations    | OPT_PPT=1    |
| Associate .PPTX files (Microsoft PowerPoint 2007 to 2016) with Presentations | OPT_PPTX=1   |

Example command line:

```
msiexec /i "SoftMaker Office 2016.msi" /qn
ADDLOCAL="FEATURE_TM,FEATURE_PM,FEATURE_BM,FEATURE_PR,FEATURE_LANG_ENUS,FEATURE_SPE
LL_DEDE,FEATURE_SPELL_ENUK,FEATURE_EQEDT" ALLUSERS=1 APPLICATIONFOLDER="c:\Program
Files\SoftMaker Office 2016" OPT_DOC=1 OPT_DOCX=1 OPT_XLS=1 OPT_XLSX=1 OPT_PPT=1
OPT_PPTX=1
```

#### **OOD** Miscellaneous options

The following miscellaneous options also exist:

| Create application icons on the desktop (this option is on by default; specify DESKTOPICONS=0 to suppress the icons)                                             | DESKTOPICONS=1        |
|----------------------------------------------------------------------------------------------------|-----------------------|
| Download the latest Thunderbird and add-ons from the SoftMaker download server site (this option is on by default; specify DOWNLOADTHUNDERBIRD=0 to suppress it) | DOWNLOADTHUNDERBIRD=1 |
| Install Thunderbird silently                                                                                                    | SILENTINSTALL=1       |

#### /lv\*: Tracing the installation

If you experience problems with the MSI installation, you should instruct it:

- to be verbose: In the command line, replace the /qn parameter with /qb
- to create a log file: Add the /lv\* Logfile.txt parameter to the command line.

Example command line:

msiexec /i "SoftMaker Office 2016.msi" /qb TRANSFORMS=:lng de.mst /lv\* Logfile.txt

If you need to contact our support team because of installation problems, please *always* include this log file with your e-mail.